# Конфигурация и интеграция на I-CASH с платформа за електронна търговия WooCommerce

Първа стъпка е създаване на Ваше складово стопанство в I-CASH. Моля попълнете регистрационната форма на сайта. Ще получите мейл със данни за достъп, които включват номер на вашето стопанство и генерирани потребители с точно определени права и пароли. Създаването на складово стопанство през регистрационната форма активира ваш акаунт с едномесечен достъп.

Забележка : За да получите достъп до интеграция с онлайн магазин моля свържете се с наш сътрудник.

След като вече имате създадено складово стопанство и имате достъп до настройките на модул онлайн магазин трябва да инсталирате плъгина (линк има в статията) за връзка с API importer I-CASH (по вариант 2 по схеми - електронни магазини ).

Стигате до настройките в wooCommerce – Настройки – Разширени – Rest API. Трябва да се добави ключ с потребител с права за Четене и Писане.

| Основни        | Продукти      | Такси   | Доставка        | Плащания        | Профили и поверителност | Имейли    | Интеграция    | Разширени | ICASH | Currency |
|----------------|---------------|---------|-----------------|-----------------|-------------------------|-----------|---------------|-----------|-------|----------|
| Настройка на с | траница  REST | API  We | bhooks  Архивен | API   WooComn   |                         |           |               |           |       |          |
| Детайли на     | ключа         |         |                 |                 |                         |           |               |           |       |          |
| Описание       |               | 0       | име по изб      | õop             |                         |           |               |           |       |          |
| Потребител     |               | 0       | admin (#1 – sup | oport@icash.bg) | × •                     |           |               |           |       |          |
| Права          |               | 0       | Четене          |                 | ~                       | с права з | а четене и пи | сане      |       |          |
| Генериране н   | а АРІ ключ    |         |                 |                 |                         |           |               |           |       |          |

Данните от този ключ трябва да се въведат в I-CASH – Настройки – Други – Онлайн магазин. Виж снимката Данните от този ключ трябва да се въведат в I-CASH – Настройки – Други – Онлайн магазин. Виж снимката долу.

| ОНЛАЙН МАГАЗИН                                                                  |                                                                                                    |                  |
|---------------------------------------------------------------------------------|----------------------------------------------------------------------------------------------------|------------------|
| Потребителски ключ<br>ck_aa734974b351fae171a0ba04bb5614a773a79140               | 6 уеб адрес на онлайн магазина(WooCommerce 10 Доставката се включва в плащането към ICASH<br>https://ivan.hrana.pet Банков превод<br>Иаложен платеж | при:             |
| Секретен ключ<br>[cs_02019baa09f59873e2cd0c49b8f21e8f2de620a8                   | 7 Интервал за синхронизиране на артикулите и 11 Връзка на типовете плащане от магазина (Woc<br>арт.групи в мин<br>1 от ICASH<br>Банков превод       | Commerce) с тези |
| WooCommerceAPI (API >= 2.6 или legacy API < 2.6)<br>API Version >= 2.6 <b>т</b> | Детайли за плащания: каса и банкова сметка     По банков път ▼     Каса     Лицазар                                                                 |                  |
| 4 v2 ▼<br>Обекти от които се зарежиа магазина                                   | 9 Банкови сметки<br>111111111111111                                                                                                    |                  |
| (WooCommerce)<br>Online magazine<br>Магазин в Мол                               |                                                                                                    |                  |
| *                                                                               |                                                                                                    |                  |
|                                                                                 | Запази                                                                                                    |                  |

Настройки онлайн магазин

Легенда:

- 1. Потребителски ключ генериран от API на WooCommerce
- 2. Секретен ключ генериран от API на WooCommerce
- 3. В зависимост от версията на Woocommerce . За повече информация <u>https://woocommerce.github.io/woocommerce-rest-api-docs/#introduction</u>
- 4. Версия в горе посочения линк ще получите информация
- 5. Списък на всички обекти в складовото стопанство в iCASH могат да бъдат активирани няколко обекта, към които да има "закачени" касови апарати или да работят само по банков път. Когато интегрираме онлайн магазин задължително към обекта трябва да има "закачен" касов апарат.
- 6. Домейн на онлайн магазина
- 7. Задаване на интервал (в минути), през който крона да обхожда базата и да синхронизира при направени промени

- 8. При пуснат касов модул тук се визуализират всички касови апарати въведени в складовото стопанство. Можете да ги видите в ICASH в меню Настройки Фирма Каосви апарати (физически).
- 9. Списък с всички банкови сметки въведени в номенклатурите на I-CASH
- 10. Избор на плащания в онлайн магазина, за които клиента на онлайн магазина плаща и доставка. Създава се услуга в ICASH с цена зададена от администратор на онлайн магазина
- 11. Тук ще се визуализират всички видове плащания активирани в WooCommerce
- 12. Плащане "Банков превод" при избор от страна на клиента на този вид плащане в онлайн магазина Icash ще генерира уникален номер на продажбата, но няма да принтира бележка.
- 13. Плащане "Наложен платеж" при избор от страна на клиента на този вид плащане в онлайн магазина Icash ще разпечати бележка.
- 14. Плъгина поддържа два статуса, като се създава "кука" (куката се създава след избор на бутона Старт) и можете да я видите в настройки разширени webhooks на woocommerce. Когато е активна куката поръчките "влизат в I-Cash". Когато е на пауза (спряна) поръчките влизат в админ панела на WooCommerce, но не се отразяват в I-Cash.

забележка : куката се активира и деактивира от бутона старт/стоп в настройки на I-Cash.

забележка : крон обхожда всички поръчки в woocommerce и изпраща всички поръчки в статус "Обработка" към I-Cash.

| Основни                               | Продукти       | Такси                     | Доставка      | Плащания      | Профили и поверителност | Имейли | Интеграция                     | Разширени                                          | ICASH | Currency     |                     |
|---------------------------------------|----------------|---------------------------|---------------|---------------|-------------------------|--------|--------------------------------|----------------------------------------------------|-------|--------------|---------------------|
| Настройка на о                        | страница  REST | API   Webh                | ooks  Архивен | API   WooComr | nerce.com               |        |                                |                                                    |       |              |                     |
| Webhooks                              | Добавяне на    | уеб кука                  |               |               |                         |        |                                |                                                    |       |              |                     |
| Всички (1)   А                        | ктивна (1)     |                           |               |               |                         |        |                                |                                                    |       |              | Търсене на уеб куки |
| Масови дей                            | ствия 🔪        | <ul> <li>Прила</li> </ul> | гане          |               |                         |        |                                |                                                    |       |              | 1 обект             |
| Име                                   |                |                           |               | Статут        |                         | Тема   |                                |                                                    |       | URL за доста | вка                 |
| С ICASH webhook Активна order.created |                |                           |               | reated        |                         |        | https://nap.de<br>order-woocor | ev.icash.bg/woocommerce/create-<br>nmerce?whid=764 |       |              |                     |
| Име                                   |                |                           |               | Статут        |                         | Тема   |                                |                                                    |       | URL за доста | авка                |
| Масови дей                            | ствия 🔨        | И Прила                   | гане          |               |                         |        |                                |                                                    |       |              | 1 обект             |

Въвеждате двата ключа от потребителя във WooCommerce. Избирате Api type и Api version. Избирате обекта, в който ще влизат поръчките като продажби в ICASH. Въвеждате адреса на онлайн магазина, в полето интервал за синкване (Syncinterval) въвеждате единица. Избирате касата през която ще минават плащанията и начина на плащане по банков път с коя сметка е обвързан (тези номенклатури трябва предварително да са подготвени във вашето складово стопанство). Последните две колони са свързани с видовете плащания, кой са в брой и изискват касова бележка и кои са по банков път и не изискват принтиране на фискален бон. Тези плащания са индивидуални за всеки един клиент и зависят от настройките подготвени в WooCommerce и видовете плащания в ICASH.

Въвеждате двата ключа от потребителя във WooCommerce. Избирате Api type и Api version. Избирате обекта, в който ще влизат поръчките като продажби в ICASH. Въвеждате адреса на онлайн магазина, в полето интервал за синкване (Syncinterval) въвеждате единица. Избирате касата през която ще минават плащанията и начина на плащане по банков път с коя

сметка е обвързан (тези номенклатури трябва предварително да са подготвени във вашето складово стопанство). Последните две колони са свързани с видовете плащания, кой са в брой и изискват касова бележка и кои са по банков път и не изискват принтиране на фискален бон. Тези плащания са индивидуални за всеки един клиент и зависят от настройките подготвени в WooCommerce и видовете плащания в ICASH.

След като запазите вече можете да прехвърлите информацията от онлайн магазина в I-CASH.

## Вариант 1: ЗАПИС НА ГРУПИТЕ ОТ МАГАЗИНА В І-САЅН

Трябва да подготвите артикулните групи по аналог с категориите в Онлайн магазина (Стоки – артикулни групи – Добави артикулна група).След като създадете дубликат на всяка една категория от Вашия онлайн магазин : Навиграте до Стоки – Онлайн магазин – Артикулни групи. Избирате бутона "Прехвърли" непосредствено след надписа Запис на групите от онлайн магазина в I-CASH. В този момент трябва да имате списък с всички категории от онлайн магазина и всички групи , които сте създали в I-CASH. Следва групиране : избирате редакция на първате категория от онлайн магазина (оцветена в син цвят) – отваря се попъп прозорец, в който задавате на коя група артикули от I-CASH съответства.

| Редактиране на група                                                    | × |
|-------------------------------------------------------------------------|---|
| Основни данни Снимки                                                    |   |
| Сандали и джапанки                                                      |   |
| Име на група от базата (ICASH)                                          |   |
| Сандали и джапанки                                                      |   |
| Описание на групата в магазина (WooCommerce)                            |   |
| Тук се записва описанието на категорията , ако има такова в WooComerce, | 2 |
| Собствена позиция в магазина (WooCommerce)                              |   |
| 0                                                                       | - |
| Затвори                                                                 |   |

Редактиране обединяване на групи и категории

След което запазвате. Двете гупи ще се обединят в една, която ще се оцвети в зелен цвят. В крайна сметка трябва да постигнете резулта от снимката долу(колона Статус).

| Прехвърляне |                    |                                   |                |         |      | Леген, | ца<br>1<br>/00 📕 | In ICASH<br>WOO | + In<br>ICASH       |
|-------------|--------------------|-----------------------------------|----------------|---------|------|--------|------------------|-----------------|---------------------|
|             |                    |                                   |                | Print   | Сору | PDF    | CSV              | XLS             | покажи/скрий колона |
| № ≎         | Име 💠              | Описание в магазина (WooCommerce) | Статус 🖒       | Промени | 4    |        |                  |                 |                     |
| 6 (         | Обувки             | Всички обувки са тук.             | In ICASH + WOO |         | 01   | Ì      |                  |                 |                     |
| 5 1         | Маратонки          | Спортни обувки                    | In ICASH + WOO |         | 01   | Ì      |                  |                 |                     |
| 4 4         | Джапанки и сандали | Джапанки и сандали                | In ICASH + WOO |         | 01   | Ì      |                  |                 |                     |
| 3 1         | Ботуши и боти      | Зимни обувки                      | In ICASH + WOO |         | 01   | Ì      |                  |                 |                     |

Списък групи

Забележка : ако категорията няма родител собствената позиция в магазина (WooCommerce) ще е "0" както е посочено на снимката.

# Вариант 2: ЗАПИС НА ВСИЧКИ ГРУПИ ОТ МАГАЗИНА СЪС СЪЗДАВАНЕ НА СЪЩАТА ГРУПА В ICASH

Това прехвърляне ще създаде всички категории от WooCommerce в I-Cash. Във вариант 1 можете да си създадете артикулни групи,, които могат да не съответстват по име на категориите в онлайн магазина. Вариант 2 – те се копират.

След което преминаваме към последна стъпка : прехвърляне на артикулите от Онлайн магазина в I-CASH. Трябва да навигирате до Стоки – Онлайн магазин – Артикули и да изберете бутона "Прехвърляне" непосредствено след надписа "Запис на артикулите от магазина в I-CASH". Това ще доведе до наливане на всички артикули от магазина в I-CASH( име на артикула, продажна цена, артикулен номер съответстващ на каталожен номер в онлайн магазина, категория, в която е ситуиран в WooCommerce).

### Първа поръчка

След като сме интегрирали двете системи трябва да инсталираме модула за бързи продажби и да го свържем с касовия апарат избран в настройките на онлайн магазина (виж снимка Настройки онлайн магазин поле Каса). Описание на процеса можете да видите в *Ръководство за работа с търговски софтуер*.

Вече сме готови да приемем първата поръчка.

След като клиета посети онлайн магазина и подготви продуктите в кошницата , той трябва да избере начина по който ще заплати. В този конкретен случай клиента има възможност за заплати по банков път и с наложен платеж (виж снимка Настройки онлайн магазин). При избор, на който и да е от двата метода на плащане при финализиране на поръчката в онлайн магазина се прави връзка с касовия апарат и се генерира УНП. Ако е избран метод на плащане в брой от касовия апарат ще се принтира фискален бон (виж снимка Данни за поръчка). За да се принтира бележка трабва да са изпълнени всички условия изброени горе (коректно направена интеграция между двете платформи, инсталиран и стартиран модул за бързи продажби и вързан към него касов апарат). Ако в момента на поръчка от онлайн магазина едно от изброените условия не е спазено клиента няма да успее да финализира поръчката си (виж снимка Грешка). В този случай се изпраща инфромация до админа на сайта, за да се предприемат съответните действия за включвавне на касата онлайн (възобновяване на връзката с касовия апарат).

В зависимост от статуса на куката имаме два основни сценария :

Ако куката е активна продажбата ще се прехвърли и ще принтира касова бележка , ако е в брой или ще се прехвърли без да принтира касова белажка , ако е избрано плащане по банков път. Ако куката е на пауза поръчката ще се появи в списъка с поръчки със статус Обработка. Тук вариантите са много и различни. Има възможност поръчката да е откаже от администратора и да се подготви нова поръчка от админ панела (като попълни данни и начин на плащане), ако има разминавания между поръчката и желанието на клиента (след проведен разговор с клиента). Ако клиента няма претенции към направената от него поръчка то администратора на сайта може да принтира бележка от бутона най – в дясно на реда . След като се принтира бележка (ако е в брой) статуса на поръчката ще премине в "printeduuid".

| f 🖪 🖪 🔲 🕕 🛈 🛊 🤿 🕌 72% 💼 15:59                                                              | ◀ 🖪 ⚠ 🗑 🎯 … 🖇 🕞 🛈 蕶 🚀 71% 🖥 16:45                    |
|--------------------------------------------------------------------------------------------|------------------------------------------------------|
| ☆ ▲ https://iwam.hrana.pet/=                                                               | ☆ https:// 1                                         |
| Благодарности. Вашата поръчка беше получена.<br>НОМЕР НА ПОРЪЧКАТА:<br><b>557</b><br>ДАТА: | Имате промо код? Кликнете<br>тук за да въведете кода |
| юли 22, 2019<br>имейл:                                                                     | В момента вашата поръчка не може                     |
| <del>јели_ізі@аһу_б⊊</del><br>общо:                                                        | да бъде обработена. Моля свържете                    |
| лв.180.00                                                                                  | се с администратор на сайта или                      |
| Наложен платеж                                                                             | опитайте по – късно.                                 |
| Плащане в брой при доставка.<br>UUID: ZK130342-0001-0000009                                | АДРЕС ЗА<br>ФАКТУРИРАНЕ                              |
|                                                                                            | Име* Фамилия*                                        |
| ДАННИ НА                                                                                   | Ivan Petrov                                          |
| ПОРЪЧКАТА                                                                                  | Име на фирма (по избор)                              |
| Продукт Общо                                                                               |                                                      |
|                                                                                            |                                                      |

Данни за поръчка

Грешка не е намерен касов апарат

Направената поръчка се визуализира в Woocommerce (виж снимка продажби в WooCommerce) и в ICASH (виж снимка продажби в ICASH). Като за всички импортирани заявки/поръчки в ICASH се съхранява следната структурирана информация (виж снимка импортери):

- дата и време на импорт в СУПТО;
- източник на импорта наименование на онлайн платформата, име / псевдоним / идентификатор на търговеца в платформата;
- уникален номер на заявката / поръчката, присвоен в онлайн-платформата;

- пълни данни за всяка импортирана заявка / поръчка (съгласно т. 2);
- за всички импортирани заявки/поръчки софтуерът прави обвръзка между номерата им, присвоени в онлайн-платформата и генерираните за тях УНП.

| ₩¢ | Обект 🗘            | Kaca 🗘   |            | Контрагент 🗘   | K<br>K | Документ 🔿 | Документ<br>Ne |            | Платена<br>сума | След<br>рекламация | Потребител ᅌ        |            | Брой<br>артикули 🗢 | Документи                         | Уникален номер 🗘          | № на<br>бон | Промени                                                                                                    |
|----|--------------------|----------|------------|----------------|--------|------------|----------------|------------|-----------------|--------------------|---------------------|------------|--------------------|-----------------------------------|---------------------------|-------------|----------------------------------------------------------------------------------------------------|
| 49 | Online<br>magazine | ZI010390 | 23.07.2019 |                |        |            | 566            | 45.00 лв.  | 45.00 лв.       |                    | Шоп Шопов<br>Шопски | Приключени | 1.00000            | Проверха за свързани<br>документи | Zi010390-0001-<br>0000042 |             | 三 <b>当 </b> 图 🛛 🗟 う 前<br>密                                                                                                    |
| 48 | Online<br>magazine | ZI010390 | 23.07.2019 | ФоксиСофт ЕООД |        |            | 565            | 34.00 лв.  | 34.00 лв.       |                    | Шоп Шопов<br>Шопски | Приключени | 1.00000            | Проверка за свързани<br>документи | Zi010390-0001-<br>0000041 | 209         | E = 1 2 0 E ・ つ 前<br>度                                                                                                    |
| 47 | Online<br>magazine | ZI010390 | 23.07.2019 |                |        |            | 564            | 56.00 лв.  | 56.00 лв.       |                    | Шоп Шопов<br>Шопски | Приключени | 1.00000            | Проверка за свързани<br>документи | ZI010390-0001-<br>0000040 | 208         | <ul> <li>三 雪 雪 回</li> <li>回</li> <li>□</li> <li>□</li> <li>□</li> <li>□</li> <li< td=""></li<></ul>                                |
| 46 | Online<br>magazine | ZI010390 | 23.07.2019 |                |        |            | 563            | 199.00 лв. | 0.00 лв.        |                    | Шоп Шопов<br>Шопски | Приключени | 1.00000            | Проверка за свързани<br>документи | Zi010390-0001-<br>0000039 |             | <ul> <li>三 雪 割 () 目, つ 前</li> <li>()</li> </ul>                                                                                                    |
| 45 | Online<br>magazine | ZI010390 | 23.07.2019 |                |        |            | 561            | 34.00 лв.  | 34.00 лв.       |                    | Шоп Шопов<br>Шопски | Приключени | 1.00000            | Проверка за свързани<br>документи | Zi010390-0001-<br>0000038 | 207         | <ul> <li>三 雪 雪 回 回 の</li> <li>記</li> <li>印</li> </ul>                                                                                                    |
| 44 | Online<br>magazine | DY392089 | 22.07.2019 | Ivan Petrov    |        |            | 557            | 180.00 лв. | 180.00 лв.      |                    | Шоп Шопов<br>Шопски | Приключени | 1.00000            | Проверка за свързани<br>документи | ZK130342-0001-<br>0000009 | 296         | ■ <b>●</b> 图 0 回, つ 前<br>②                                                                                                    |
| 43 | Online<br>magazine | ZI010390 | 19.07.2019 | Ivan Petrov    |        |            | 548            | 34.00 лв.  | 34.00 лв.       |                    | Шоп Шопов<br>Шопски | Приключени | 1.00000            | Проверка за свързани<br>документи | Zi010390-0001-<br>0000037 | 200         | <ul> <li>三 雪 雪 回 回, つ 前</li> <li>()</li> <li>()&lt;</li></ul> |
| 42 | Online<br>magazine | DY392089 | 18.07.2019 | ФоксиСофт ЕООД |        |            | 546            | 180.00 лв. | 180.00 лв.      |                    | Шоп Шопов<br>Шопски | Приключени | 1.00000            | Проверка за свързани<br>документи | ZK130342-0001-<br>0000006 | 277         | <ul> <li>三 雪 雪 回 回, つ 前</li> <li></li> </ul>                                                                                                    |
| 41 | Online<br>magazine | DY392089 | 18.07.2019 |                |        |            | 0000000041     | 200.00 лв. | 200.00 лв.      |                    | Шоп Шопов<br>Шопски | Приключени | 1.00000            | Проверка за свързани<br>документи | ZK130342-0001-<br>0000005 | 276         | 🔲 📹 🛐 🖉 🛃 🗘 📋                                                                                                    |
|    |                    |          |            |                |        |            |                |            |                 |                    |                     |            |                    |                                   |                           | Γ           | Іродажби в ICASH                                                                                                    |
|    | По                 | оръчка   |            |                |        |            | Да             | та         |                 | G                  | татут               |            |                    | UUID                              |                           |             | Общо                                                                                                    |

| Поръчка              |   | Дата         | Статут      | UUID                  | Общо      |
|----------------------|---|--------------|-------------|-----------------------|-----------|
| #566 Стефан Стефанов | • | преди 4 часа | printedUUID | ZI010390-0001-0000042 | лв.50.00  |
| #565 Калин Krusteff  | • | преди б часа | printedUUID | ZI010390-0001-0000041 | лв.39.00  |
| #564 Стефан Стефанов | • | преди б часа | printedUUID | ZI010390-0001-0000040 | лв.61.00  |
| #563 Стефан Стефанов | • | преди 6 часа | printedUUID | ZI010390-0001-0000039 | лв.204.00 |
| #561 Стефан Стефанов | • | преди б часа | printedUUID | ZI010390-0001-0000038 | лв.34.00  |
| #557 Ivan Petrov     | • | 22 юли 2019  | printedUUID | ZK130342-0001-0000009 | лв.180.00 |
| #548 Ivan Petrov     | • | 19 юли 2019  | printedUUID | ZI010390-0001-0000037 | лв.34.00  |

Продажби в WooCommerce

|                     | търси            |                                      |                          |                     |   |                |                       |                      |
|---------------------|------------------|--------------------------------------|--------------------------|---------------------|---|----------------|-----------------------|----------------------|
|                     | От дата          | До дата                              | Индивидуален номер на ФУ | Тип на импорта      |   |                |                       |                      |
|                     | 01.07.2019       |                                      | Избери 🗸                 | API V               | · |                |                       |                      |
|                     |                  |                                      |                          |                     |   |                |                       |                      |
|                     |                  |                                      |                          |                     |   |                | opy PDF CSV XLS       | покажи/скрий колона  |
|                     |                  |                                      |                          |                     |   |                |                       |                      |
| Източник на импорта | Тип на импорта 🔷 | Номер на импорта от онлайн платформа | •                        | Уникален номер      | ٥ | Системен номер | 🛇 Дата на откриване 🛇 | Време на откриване 🔷 |
| WooCommerce         | API              | 602                                  | ZK                       | 130342-0001-0000024 |   | 63             | 26.07.2019            | 13:44:50             |
| WooCommerce         | API              | 601                                  | ZK                       | 130342-0001-0000023 |   | 62             | 26.07.2019            | 13:37:21             |
| WooCommerce         | API              | 597                                  | ZK                       | 130342-0001-0000022 |   | 61             | 26.07.2019            | 13:19:01             |
| WooCommerce         | API              | 596                                  | ZK                       | 130342-0001-0000021 |   | 60             | 26.07.2019            | 13:14:13             |
| WooCommerce         | API              | 595                                  | ZK                       | 130342-0001-0000020 |   | 59             | 26.07.2019            | 13:08:10             |
| WooCommerce         | API              | 594                                  | ZK                       | 130342-0001-0000019 |   | 58             | 26.07.2019            | 13:02:36             |
| WooCommerce         | API              | 593                                  | ZK                       | 130342-0001-0000017 |   | 57             | 26.07.2019            | 12:55:03             |
| WooCommerce         | API              | 590                                  | ZK                       | 130342-0001-0000016 |   | 56             | 26.07.2019            | 12:41:21             |
| WooCommerce         | API              | 578                                  | ZK                       | 130342-0001-0000015 |   | 55             | 24.07.2019            | 13:15:05             |
| WooCommerce         | API              | 577                                  | ZK                       | 130342-0001-0000014 |   | 54             | 24.07.2019            | 13:10:25             |
| WooCommerce         | API              | 574                                  | ZK                       | 130342-0001-0000013 |   | 53             | 24.07.2019            | 13:04:36             |
|                     |                  |                                      |                          |                     |   |                | Им                    | портери              |

Следващите два скрийншота са на едни и същи поръчки в Woocomerce и автоматичното им отразяване в таблицата с импортери в icash.

| Поръчка              |   | Дата           | Статут      | UUID                  | Общо      |
|----------------------|---|----------------|-------------|-----------------------|-----------|
| #690 Ivan Petrov     | • | преди 1 минута | printedUUID | ZI009764-0001-0000022 | лв.39.00  |
| #688 Калин Krusteff  | • | преди 9 минути | printedUUID | ZI009764-0001-0000021 | лв.165.00 |
| #647 Demo Test       | • | 21 авг. 2019   | printedUUID | ZI009764-0001-0000020 | лв.144.00 |
| #646 John Doe        | • | 21 авг. 2019   | printedUUID | ZI009764-0001-0000019 | лв.229.00 |
| #645 Нели Караджова  | • | 21 авг. 2019   | printedUUID | ZI009764-0001-0000018 | лв.185.00 |
| #644 Ивайло Галов    | • | 21 авг. 2019   | printedUUID | ZI009764-0001-0000017 | лв.185.00 |
| #643 Атанас Балевски | • | 21 авг. 2019   | printedUUID | ZI009764-0001-0000016 | лв.65.00  |
| #642 Ivan Petrov     | • | 21 авг. 2019   | printedUUID | ZI009764-0001-0000015 | лв.39.00  |

#### Лист с поръчки в админа на онлайн магазина

| Източник на импорта     | Тип на импорта 🔷 | Номер на импорта от онлайн 🔶 платформа | Уникален номер 🔷      | Системен номер | Дата на откриване 🔷 | Време на откриване 🔿 |
|-------------------------|------------------|----------------------------------------|-----------------------|----------------|---------------------|----------------------|
| https://ivan.hrana.pet/ | API              | 692                                    | Z1009764-0001-0000023 | 107            | 23.08.2019          | 14:30:05             |
| https://ivan.hrana.pet/ | API              | 690                                    | ZI009764-0001-0000022 | 106            | 23.08.2019          | 14:29:08             |
| https://ivan.hrana.pet/ | API              | 688                                    | ZI009764-0001-0000021 | 105            | 23.08.2019          | 14:20:45             |
| https://ivan.hrana.pet/ | API              | 647                                    | ZI009764-0001-0000020 | 104            | 21.08.2019          | 19:11:42             |
| https://ivan.hrana.pet/ | API              | 646                                    | ZI009764-0001-0000019 | 103            | 21.08.2019          | 19:11:04             |
| https://ivan.hrana.pet/ | API              | 645                                    | ZI009764-0001-0000018 | 102            | 21.08.2019          | 19:10:10             |
| https://ivan.hrana.pet/ | API              | 644                                    | ZI009764-0001-0000017 | 101            | 21.08.2019          | 19:09:54             |
| https://ivan.hrana.pet/ | API              | 643                                    | ZI009764-0001-0000016 | 100            | 21.08.2019          | 19:09:30             |

### Лист с импортирани поръчки в Icash

Последните две справки са видни от одиторския профил, който може да бъде достъпен от оторизирано лице на НАП, посредством данни предоставени от клиент или от фирмата производител.

### Допълнителни настройки, плъгини :

1. Постоянните връзки (Permalinks) в настройки трябва да са от тип: име на публикация (Post name) https://example.com/sample-post/

2. Интеграцията се осъществява от потребител manager след генерирани ключове.

3. За да използвате складови наличности трябва за всички артикули в woocommerce да се включи управление на наличности.

| Данни за продукт — Обик | кновен продукт            | • Виртуален: За изтегля                     | He: 🔺                                  |
|-------------------------|---------------------------|---------------------------------------------|----------------------------------------|
| 🗲 Основни               | Код                       | 2378827                                     | 0                                      |
| 🗇 Инвентар              | Управление на складона    | Вклрчване на управлението на наличностите   | г на ниво продукт                      |
| 🛤 Доставка              | наличност?                |                                             |                                        |
| 🖉 Свързани              | Складова наличност        | 2                                           | 0                                      |
| 🖬 Атрибути              | Позволяване на            | Не е позволено                              | 0                                      |
| 🌣 Разширени             | предварителни продажои    | 1                                           |                                        |
|                         | I Іраг за ниска наличност | 2                                           | 0                                      |
|                         | Разделно продаване        | Изберете тази опция, ако желаете само по ед | ин продукт да бъде купуван за поръчка. |

Складови наличности се управляват от ICASH. След направена доставка в софтуера се синхронизират количетвата от меню Стоки – Онлайн магазин – Артикули

# ЗАПИС НА ВСИЧКИ АРТИКУЛИ ОТ I-CASH В МАГАЗИНА

Продажна цена % от редовната цена

Прехвърляне

4. При приключена поръчка в WooCommerce без генерирано УНП в админа панела на онлайн магазина тя влиза със статус Обработка. При промяна на статуса на Задържана и след обхождане на поръчките от крона трабва да принтира бележка (ако е в брой) и да промени статуса на printedUUID. До тази ситуация се стига когато няма връзка с касовия апарат. Проверете дали е стартиран пос-а и дали е осъществена връзка с касовия апарат.

5. При работа с продукти с вариации след синхронизиране ICASH създава различен продукт за всяка вариация. Всички вариации влизат с едно и също име и с различен код (въведен във вариацията).

5.1 Всяка една вариация е със свой уникален номер (SKU), който влиза в i-CASH като артикулен номер. Всяка една вариация е с управление на наличности. При създаване на продукт с вариации в основния не задавате управление на наличности и да въвеждате код(SKU). Ако въведете тези данни и създадете две вариации в I-Cash ще влязат (създадат) три продукта.

6. Управление на наличности: задължително трябва да е упоменато включването на управлението на наличности на ниво продукт в данните за продукт във WooCommerce. При създаване на доставка в ICASH от меню Операции – Доставки – Нова Доставка : Наличностите се заприхождават в склада след запазване на доставката и след последвало обхождане от Сгопе

тези артикули, който са с променени количества се прехвърлят в WooCoomerce. По същият начин работи и резивията в ICASH : меню Операции – Ревизия – Нова ревизия. След приключване на операцията се обновяват количествата в склада, след което поредното онхождане на Crone ще се сменят количествата в WooCommerce.

7. Ако не е акривиран ssl сертификат на сайта няма да можете да осъществите интеграцията. Задължително изискване е https протокол.

8. Сторно операции (рекламации) се правят от модула за бързи продажби. Повече информация можете да намерите в пълното ръководство, в блога на сайта или на канала ни в youtube.

9. Работа с рецепти – Поръчките в wooCommerce са на бройка. Ако трябва да се следят наличности на "наливни" артикули трябва да се подготвят т.н. рецепти в i-cash. В канала на i-cash в YouTube можете да видите как става създаването на рецепта.

```
https://www.youtube.com/watch?v=BVc49bmIg0E&list=PLYZW3PwJ1D9aFFqmEBRA4cgMgyjuDu0da&index=29&t=0s/
```

В I-Cash се следят количества на съставни артикули , който участват в рецептите. За това количеството на тези артикули винаги е "0". При синхронизация наличностите в онлайн магазина също ще а "0". За това тези продукти трябва да са виртуални в WooCommerce.

10. Иконата за принтиране на бележки се визуализира в колона "Действия", която може да се активира от настройки на изгледа на поръчките във WooCommerce.

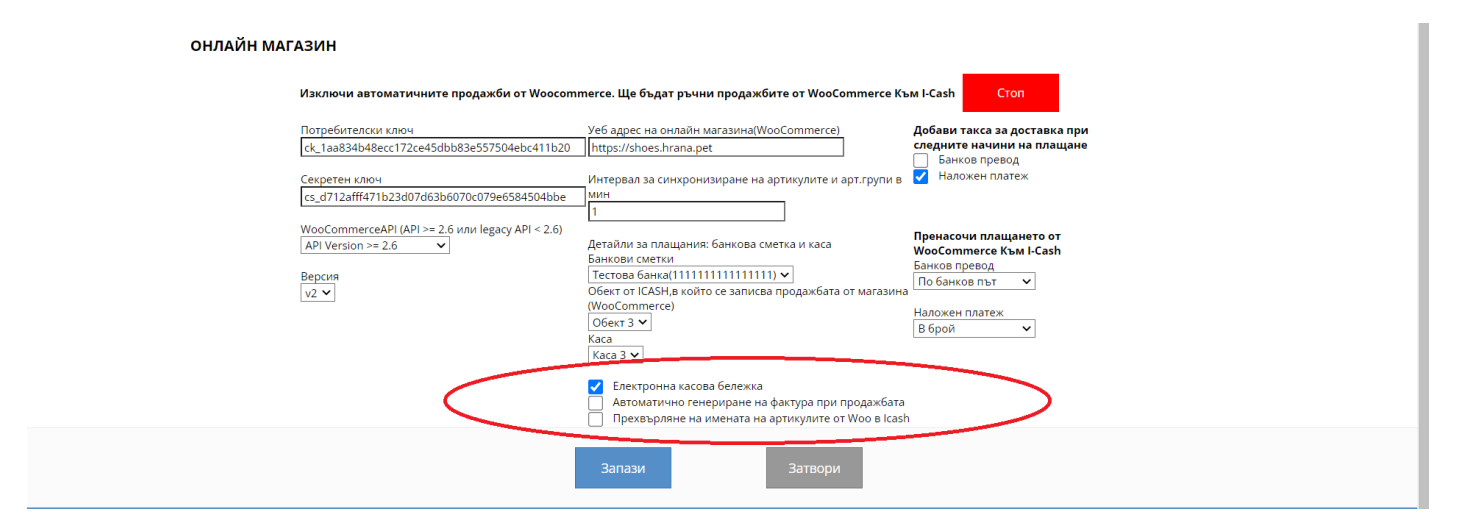

На посочената снимка ще откриете три опции, от които:

На посочената снимка ще откриете три опции, от които:

1. Издаване на електронна касова бележка, за която е нужно да сте си закупили фискално устройство, което при фискализирането да сте отбелязали, че желаете да работи с електронни касови бонове.

2. Автоматично генериране на фактура при продажбата – Всяка приключена поръчка, минала през онлайн магазина Ви да генерира директно фактура в I-Cash.

3. Прехвърляне на имената на артикулите от Woo в I-Cash – Тази опция се ползва ако често редактирате наименованията на артикулите си с цел да се синхронизира информацията и на д

в

e

T

e

·

П

Л

а

Т

ሐ